# 高知県電子入札共同利用システム 一発注者 紙入札業者登録編一

令和7年3月

高知県

第1.3版

目 次

| 1. | はじめに                 |   |
|----|----------------------|---|
|    | 1.1 紙入札業者登録概要        | 1 |
|    | 1.2 紙入札業者登録の考え方      | 1 |
|    | 1.3 通知書到着お知らせメールについて | 1 |
|    |                      |   |

| 2 | ・紙入札案件の作業と流れ             |   |
|---|--------------------------|---|
|   | 2.1 競争入札参加資格確認申請 紙入札業者登録 | 2 |
|   | 2.2 入札書提出 紙入札業者登録        | 5 |
|   | 2.3 電子入札業者紙移行            | 5 |

# 高知県電子入札共同利用システム 一発注者 紙入札業者登録編一

改訂履歴

| 改訂年月    | 版数      | 改訂内容                                                          |
|---------|---------|---------------------------------------------------------------|
| 平成30年3月 | 第1版     | 初版                                                            |
| 令和2年9月  | 第1.1版   | 操作マニュアル「基本操作編」の更新に伴い、<br>参照ページ番号を更新。                          |
| 令和5年11月 | 第1.2版   | <ul><li>2.3 電子入札業者紙移行の操作</li><li>電子入札業者の紙移行操作手順を追加。</li></ul> |
| 令和7年3月  | 第 1.3 版 | 電子入札システムの共同利用化に伴い、関連記載箇所を改訂。                                  |

## 1. はじめに

## 1.1 紙入札業者登録概要

・操作マニュアルは、5部構成になっております。

- ① 操作マニュアル 発注者 基本操作編
- ② 操作マニュアル 発注者 一般競争入札編
- ③ 操作マニュアル 発注者 指名競争入札編
- ④ 操作マニュアル 発注者 結果登録以降編
- ⑤ 操作マニュアル 発注者 紙入札業者登録編

この操作マニュアルは、業者が、何らかの理由で、『電子案件に、紙で入札参加を行う』場合の 『競争入札参加資格確認申請の紙入札業者登録』と、『入札書の紙入札業者登録』の操作方法を説 明しております。

#### 1.2 紙入札業者登録の考え方

電子入札の案件で、競争入札参加資格確認申請書または入札書(辞退届)の提出が電子入札システムで出来ない場合は紙で入札に参加することが可能です。 なお、競争入札参加資格確認申請書を紙で提出したとしても、入札書を電子入札システムから提出することは可能です。

#### 1.3 通知書到着お知らせメールについて

提出した後に届く『受付票』は、電子で参加した業者にのみ、到着お知らせメールが届きます。 『通知書』は、入札に参加した全業者へ届きますので、紙で参加した業者へも、到着お知らせメールが 届きます。

| お知らせメール              | 電子参加業者 | 紙参加業者 |
|----------------------|--------|-------|
| 競争入札参加資格確認申請書受<br>付票 | 0      | ×     |
| 入札書受付票               | 0      | ×     |
| 入札締切通知書              | 0      | 0     |
| 保留通知書                |        |       |
| 落札者決定通知書             | 0      | 0     |
| 取止め通知書               | 0      | 0     |
| 再入札通知書               |        |       |

1

2. 紙入札案件の作業と流れ

# 2.1 競争入札参加資格確認申請 紙入札業者登録

通常の競争入札参加資格確認申請資格『有』登録を行ったうえで、以下マニュアルを参考に登 録の操作を、お願いいたします。

◆競争入札参加資格確認申請資格登録: 高知県電子入札システム - 発注者 一般競争入札編- 13 ページ参照

電子案件の『競争入札参加資格確認申請書』の提出を、紙入札業者として登録します。

『競争入札参加資格確認申請書提出締切後』に登録を行います。

| Kochi Prefecture | 電子入札システム        |                                         |                           |
|------------------|-----------------|-----------------------------------------|---------------------------|
|                  |                 | 調達案件検索                                  | 調達案件検索                    |
| 2. 周速来件一集        | 28 SI           | ( <b>▼全て</b> ) □ 工事 □ 巻託                |                           |
| 果的支援结束           | 入札方式            | 全方式 🖌                                   |                           |
|                  | 対象案件年度          | 2017年度 🗸                                | 『雪てまれシフテト』の松炭両面が          |
|                  | 音和              | 11.11.11.11.11.11.11.11.11.11.11.11.11. | 电丁八化シヘノム』の快光回面が           |
|                  | <b>ACTIVITY</b> | ×                                       | キニとルナナ                    |
|                  | 服件状態            | 全ての案件状態                                 | 衣尓されます。                   |
|                  | 0.401           | Des tr                                  | 『競争入札参加資格確認申請書』の添         |
|                  | 契約番号            |                                         |                           |
|                  | 件名              |                                         | わ員料確認は、八礼音近田前の条件で<br>すので. |
|                  | 表示件数            | 25 ♥ 件                                  |                           |
|                  | 案件表示嘲作          | [2017年 <del>日</del>                     | 【調達案件一覧】をクリックします。         |

◆ログイン方法→操作マニュアル 発注者 基本操作編 15 ページ参照

- ・案件名がわかっている場合には、【件名】に入力すると、ダイレクトに目的の案件が表示されます。案件名の一部入力でも、検索されます。
- ・案件名以外で検索する場合には、入札方式(一般競争入札か、指名競争入札)や、案件状態などで、 目的の案件を検索します。

| ]県 | -                           |                                                                          | 2017年11月00日 156年38分                             |      |               |               | CAL | LS/EC 1877ARS/ | 274        | Ø                             |                  |
|----|-----------------------------|--------------------------------------------------------------------------|-------------------------------------------------|------|---------------|---------------|-----|----------------|------------|-------------------------------|------------------|
|    | 種男人机方式                      | 88844GL                                                                  | ■〒入代24〒4<br>対象第四日町 2017年度                       | 調達案例 | <b>4−</b> %   |               |     |                |            |                               | 調達案件一覧           |
|    | 部 周<br>契約期間<br>検索日代<br>契約書号 | <ul> <li>主木部</li> <li>秋東条件なし</li> <li>開札日付 201</li> <li>01024</li> </ul> | 案件研究: 全ての案件研修<br>17/11/0~2017/11/9<br>表示件数: 25件 |      |               |               |     |                |            | 表示面件 1-9<br>全面件数 9<br>④ 1 (多) | 目的の案件の           |
|    | 11 4<br>\$2(4,8,7           | - 秋宗条件なし<br>3第1号 - 1237日号                                                | · · · · · · · · · · · · · · · · · · ·           |      |               |               |     |                |            |                               | 『申請受付一覧』の項目にある、  |
|    | 担当者                         | 1254A                                                                    |                                                 |      |               |               | 1   | -              | 最新更新日時     | 2017.11.09 15:37              | 【表示】をクリックします。    |
|    |                             | gaag                                                                     | 养客                                              | 63   | Allist        | 741835        | Φ£  | 630H-X         | 312-12     | 11202                         |                  |
|    | 1                           | 1000040024                                                               | DOMERROOI-1002H OXAORMIN                        | 工事   | <b>#8.8</b> # | 申請書查<br>(通知)中 | 中止  | 教示             | 教界         | ta.                           |                  |
|    | 2                           | 1000040023                                                               | CONSTROOT-10028.OXAODH2218                      | 教経   | #8.89         | 入札(見積)<br>神切  | 1   | (RR)           | <b>R</b> R | CAL.                          | ※検索万法によっては、複数の案件 |
|    | 3                           | 1000040022                                                               | COMBROOT-10019 OXACHERIE                        | IØ   | 相名数争          | 人札(見積)<br>受付  |     | 表示             | 教示         | ta                            | 表示されます           |
|    | 4                           | 1000040021                                                               | ○○開連第001-1000号 ○×△○開設工業                         | IĐ   | 6838          | 利用の           | 1.2 | 教示             | 教示         | tal.                          | X1.C108).        |
|    | 5                           | 0000040022                                                               | CORROT-0005R COXXIN                             | TR   | 一般競争          | MILBITIS      |     | 表示             | 表示         | <u>tar</u>                    |                  |
|    | 6                           | 0000040021                                                               | CC生液001-0006号. CAOX接筆工業                         | T    | 一般数争          | 入利(現相)<br>建订  |     | 表示             | (表示)       | the                           |                  |
|    | 7                           | 0000040020                                                               | 〇〇市第001-0002号 〇〇〇大陸陸工業                          | T#   | -689          | ARCINE        |     | 表示             | 表示         | <u>72.</u>                    |                  |
|    | 8                           | 0000040019                                                               | COMMON-00028 OAOX\$#F##SIM                      | 委託   | -600          | A40(現在)<br>接切 |     | 表示             | 表示         | 12.                           |                  |
|    | 9                           | 0000040018                                                               | CORROT-00018 OAOXHIEL&                          | T#   | 一般就争          | 10100 A420    |     | -              | <b>RR</b>  | 10                            |                  |
|    |                             |                                                                          |                                                 |      |               |               |     |                |            | 表示面件 1-9<br>全面件数 9            |                  |

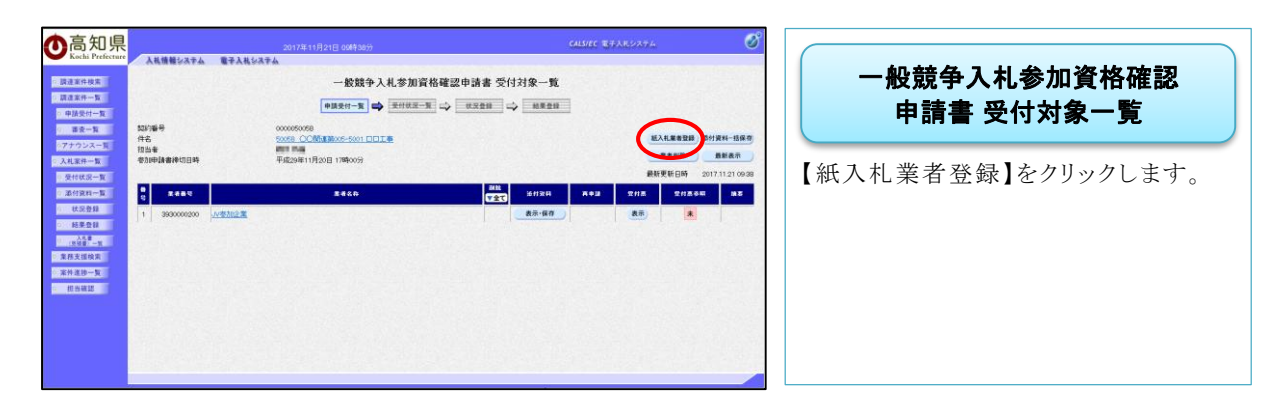

 $\int$ 

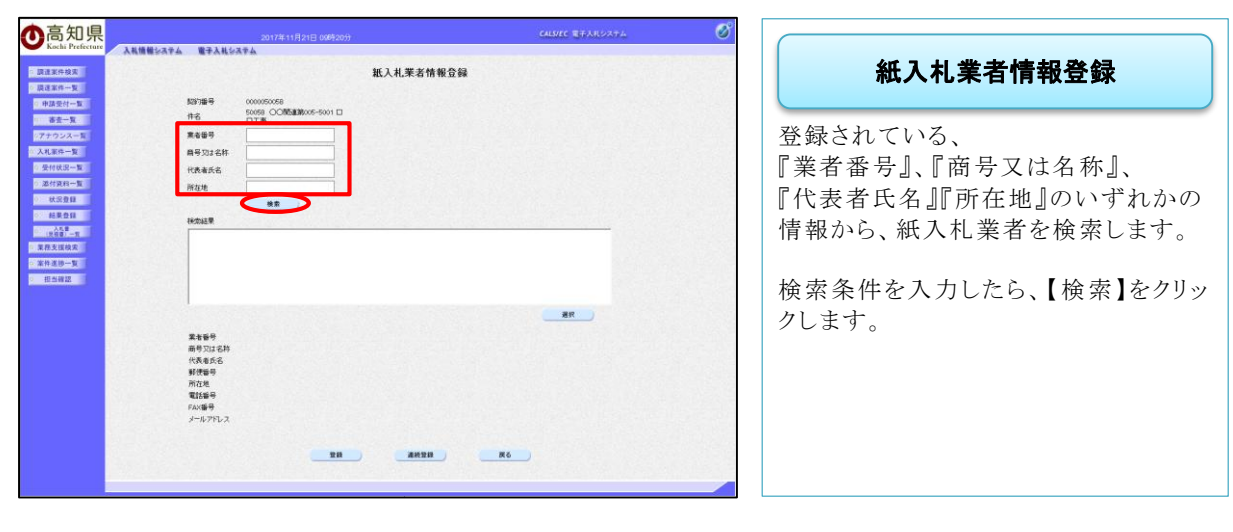

 $\square$ 

| ●高知県<br>Kath Parfermant                                                                                                    | 2017年11月21日 0月年22分                                                                                                    | саляес ВРАНОЛТА 🧭                                                                                                    |                                                                                      |
|----------------------------------------------------------------------------------------------------|----------------------------------------------------------------------------------------------------|----------------------------------------------------------------------------------------------------|--------------------------------------------------------------------------------------|
| 3334445<br>332445<br>33245<br>34245<br>34245<br>34245<br>34245<br>34245<br>34245<br>34245<br>34245<br>34245<br>34245<br>34245<br>34245<br>34245<br>34245<br>34245<br>34245<br>3425<br>342 | ADDEDUCED DE LA CARACTERIZA DE LA CARACTERIZA DE LA CARACTERI | <b>株会録</b><br>本後<br>本後<br>本後<br>本後<br>本後<br>本後<br>本後<br>本後<br>本後<br>本後<br>本後<br>本後<br>本後<br>本後<br>本後<br>本後<br>本後<br>本後<br>本後<br>本後<br>本後<br>本後<br>本後<br>本後<br>本後<br>本<br>本<br>ま<br>本<br>ま<br>ま<br>ま<br>ま<br>ま<br>ま<br>ま<br>ま<br>ま<br>ま<br>ま<br>ま<br>ま | 紙入札業者情報登録<br>該当する業者を検索したら、その業者を<br>クリックし【選択】をクリックします。 『選択』をクリックしたら、【登録】をクリッ<br>クします。 |
|                                                                                                    | クリッ                                                                                                    | ヮクしてから【選択】をクリック。                                                                                                    |                                                                                      |

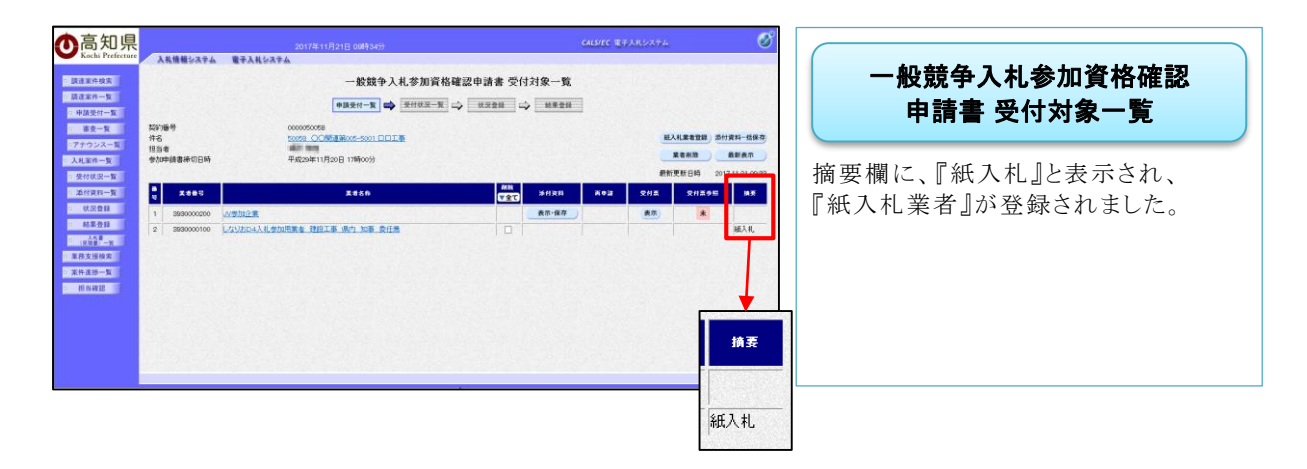

### 2.2 入札書提出 紙入札業者登録

電子案件の『入札書』の提出を、紙入札業者として登録します。『一括開札』をクリックする前に、 登録を行います。

◆ログイン方法→操作マニュアル 発注者 基本操作編 15ページ参照

√

| ●高知県<br>Kachi Prefecture | 2017年11月00日<br>3.学业 電子入札ジステム | 188089              | CALSUEC BYAROZYA |                   |
|--------------------------|------------------------------|---------------------|------------------|-------------------|
| 2 罰達案件錄案<br>2 間達案件→1     |                              | 調達案件検索              |                  | 調達案件検索            |
| ○ 入礼室件一覧                 | 20231                        | ▼全て □ 工事 □ 参託       |                  |                   |
| AGAMMA                   | 入机方式                         | 全方式 ✓               |                  |                   |
| 2 案件道持一覧                 | 对家族评中医                       | 2017年後 ♥            |                  | 『雷子入札システム』の検索面面が  |
| · #582                   | 8740                         | T49                 |                  |                   |
|                          | 1000 (1000)                  | (azosatta           |                  | ま示されます            |
|                          | 移動日付                         | #空島住む . >           |                  | 秋小CAUより。          |
|                          |                              | ₩<br>2 b-3<br>2 t 0 |                  | 目的の案件の検索条件を入力したら、 |
|                          | \$20mm号                      |                     |                  | 【オガ安併」腔したカリックレナナ  |
|                          | 件名                           |                     |                  | 【八礼条件一見】をクリックしまり。 |
|                          | 表示件数                         | 25 ♥ 件              |                  |                   |
|                          | 案件表示嘲呼                       | (Karate) (Karate)   |                  |                   |
|                          |                              |                     |                  |                   |

- ・案件名がわかっている場合には、【件名】に入力すると、ダイレクトに目的の案件が表示されます。案件名の一部入力でも、検索されます。
- ・案件名以外で検索する場合には、入札方式(一般競争入札か、指名競争入札)や、案件状態などで、 目的の案件を検索します。

| 県       |                         | 2017年11月09日 15時3857                  |        |               |             | CALSIEC 1     | 8千人化シス1 | 244      | 0                            | 5 |                   |
|---------|-------------------------|--------------------------------------|--------|---------------|-------------|---------------|---------|----------|------------------------------|---|-------------------|
| fecture | 人私情報システム                | 電子入札システム                             |        |               |             |               |         |          |                              |   | 钿`去安从             |
|         |                         |                                      | 入札案件一覧 |               |             |               |         |          |                              |   | <b>洞连条</b> 件一見    |
|         | 81: R#AHU               | 6                                    |        |               |             |               |         |          |                              |   |                   |
| 入<br>85 | 机方式 金方式<br>局:土木部        | 対象室件年度:2017年度                        |        |               |             |               |         |          | 表示案件 1-9                     |   |                   |
| N0      | 約展開:株常条件な<br>第日付:開始日付:3 | し 案件状況:全ての案件状態<br>#13/11/8~2812/11/9 |        |               |             |               |         |          | 全聚件数 9                       |   | 目的の案件の            |
| 22      | 約備号: 80864              | 表示件数 25件                             |        |               |             |               |         |          | 0.0                          |   |                   |
|         | d conserva-             | 08.0                                 |        |               |             |               |         |          |                              |   | 』 開札』の項目にめる、【表示】を |
|         | 14 db10004 - [349-78    | •19 • 5418                           |        |               |             |               |         |          | плел                         |   | カリッカレます           |
| 19      | 当者 担当者A                 |                                      |        | 100           |             |               |         | 最新更新日時   | 2017.11.09 15:38             |   | //////J///        |
|         | (IPaq                   | na                                   | 83     | AILUR         | 20 10       |               | 4.0 24  | 1 INIL M | 日時<br>王 大臣 266名<br>王 大臣 0001 |   |                   |
| 1       | 1000040024              | COMPROIT-10028 OXACHEIE              | IS     | 申詞寄查<br>(通知)中 | 表示          |               |         |          | 表示 表示                        | 5 |                   |
| 2       | 1000040023              |                                      | ØIE    | 入机(规模)        | 表示          | 表示            |         |          | 表示 表示                        |   |                   |
| 3       | 1000040022              | OCMARKOOT-10018.OXACHERIN            | I.     | 入礼(見積)<br>受付  | 8.8         |               |         |          | 表示 表示                        |   |                   |
| 4       | 1000040021              | OCMERCON-1000R OXAGREETE             | IB     | 入机(見積)<br>線切  |             | 表示            |         |          | 表示 表示                        |   |                   |
| 5       | 0000040022              | 00#8001-00058.00xxI#                 | I#     | MILINITIA     | (表示)        | 8.9 8.8       |         |          | 表示                           |   |                   |
| 6       | 0000040021              | 00##001-0004# 040×W#IM               | IB     | 入机(見積)<br>線切  | 87 1        | 87 <b>8</b> 7 |         |          | 表示 表示                        |   |                   |
| 7       | 0000040020              | 〇〇年第001-0003号 〇〇〇大陸総工事               | IS     | 入礼(見積)<br>締切  | #R 1        | 88 <b>8</b> 8 |         |          | 表示 表示                        |   |                   |
| 0       | 0000040019              | 00#8001-00028.000x888991             | #IE    | 入札(見積)<br>銀切  | <b>表示</b> 1 | 8.0 8.0       |         |          | 表示 表示                        | 2 |                   |
| 9       | 0000040018              | OOMBOO1-DOOTH OAOXMMITH              | IØ     | 入札(見積)<br>絶切) | 8.8         | 87 R.F        |         |          | 教示 表示                        |   |                   |
|         |                         |                                      |        |               |             | v             |         |          | 表示要件 1-9                     |   |                   |
|         |                         |                                      |        |               |             |               |         |          | 全衛件数 9                       |   |                   |
|         |                         |                                      |        |               |             |               |         |          | 10                           |   |                   |

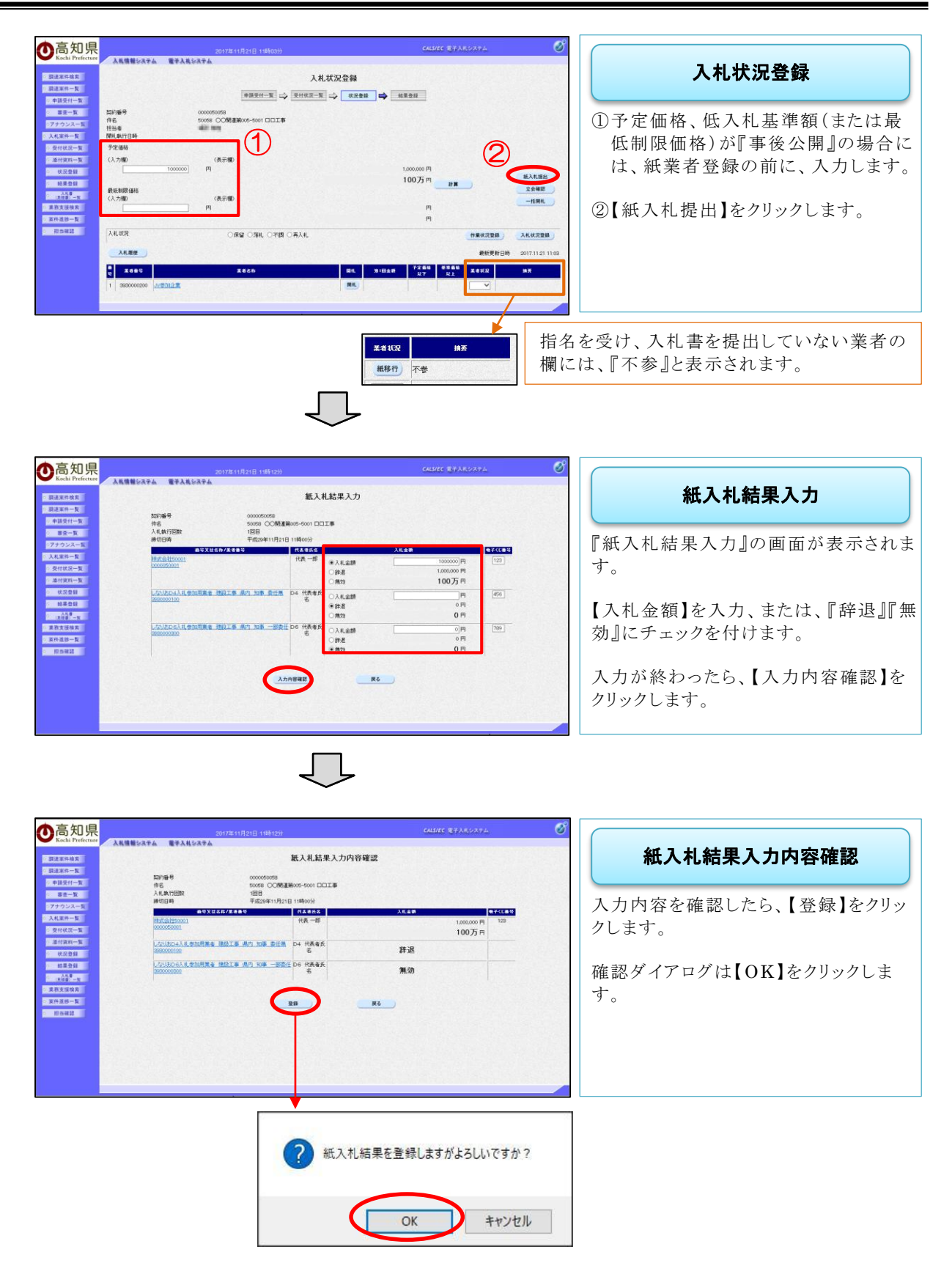

| ●高知県<br>Kochi Prefecture                                                                                                    | 2017年11月21日 1981-20<br>- AR想要起来学业 電子ARDAFA<br>- AR想要起来学业 電子ARDAFA<br>- AR想要起来学业 電子ARDAFA<br>- AR想要起来学业 電子ARDAFA                                                                                                    | 入札状況登録                                                       |
|----------------------------------------------------------------------------------------------------|----------------------------------------------------------------------------------------------------|--------------------------------------------------------------|
| <ul> <li>申請受付一覧</li> <li>審査一覧</li> <li>アナウンス一覧</li> <li>11 800 - 5</li> </ul>                                               |                                                                                                    | 入札状況登録画面に戻ります。                                               |
| <ul> <li>受付状況一覧</li> <li>進付資料一覧</li> <li>就没登録</li> <li>結果登録</li> <li>六5番</li> </ul>                                         | 100万円<br>(大学語)<br>(大学語)<br>(大学)<br>(大学)<br>(<br>)<br>(<br>)<br>(<br>)<br>(<br>)<br>(<br>)<br>(<br>)<br>(<br>)<br>( | 紙入札登録業者の項目には、『立会未<br>確認』と記載されています。                           |
| <ul> <li>(月度一下)</li> <li>第務支援検索</li> <li>第件通過一覧</li> <li>約5確認</li> </ul>                                                    | (人力理)         (株式報)         円         円         円           月         円         円         円           人札(記名)         ①保留(○保4, ○谷健(○高人))         ○谷留(○保4, ○谷健(○高人))         ○谷田(○谷健(○高人))           人札(記名)         ①保留(○保4, ○谷健(○高人))         ○谷田(○谷健(○高人))         ○谷田(○谷健(○高人))                                                                                                    | 『立会確認』を行うため、【立会確認】を<br>クリック』ます                               |
|                                                                                                    | K 6 85         K 6 85         K 6 85         K 6 85         K 6 85         K 6 85         S 88           1         0000000         0000001         0000000         0000000         0000000         0000000         0000000         0000000         0000000         0000000         0000000         00000000         0000000         0000000         0000000         0000000         0000000         0000000         0000000         0000000         0000000         0000000         0000000         0000000         0000000         0000000         0000000         0000000         0000000         0000000         0000000         0000000         0000000         0000000         0000000         0000000         0000000         0000000         0000000         0000000         0000000         0000000         0000000         0000000         0000000         0000000         0000000         0000000         0000000         0000000         0000000         0000000         00000000         0000000         0000000         0000000         0000000         0000000         0000000         0000000         0000000         0000000         0000000         0000000         0000000         0000000         0000000         0000000         0000000         0000000         00000000         0000000         0000000                                                                                                    | <ul> <li>確認ダイアログが表示されますので、</li> <li>【OK】をクリックします。</li> </ul> |
|                                                                                                    | Web ページからのメッセージ       ×         1       担当者のICカードに入れ替えてください         OK                                                                                                    |                                                              |
| の高知県<br>この主要性検索<br>通道医特・原<br>通道医学・原                                                                                         | کانت ۱۱۸۵-۱۵ ۱۱۸۵-۵۰         کانت ۱۱۸۵-۱۵         کانت ۱۱۸۵-۱۵         کان                                                                                                    | 入札状況登録                                                       |
| <ul> <li>客匠一覧</li> <li>アナウンス一覧</li> <li>入札(案件一覧)</li> <li>受付(双一覧)</li> <li>滞付買利一覧</li> <li>ボ(定量録)</li> <li>新営委員員</li> </ul> | Зратав         сокоснова           На         сокоснова           Карали         сокоснова           Карали         сокоснова           Карали         сокоснова           Учани         сокоснова           Карали         сокоснова           Карали         сокоснова           Карали         сокоснова           Карали         сокоснова           Карали         сокоснова                                                                                                    | 『紙入札 立会確認済み』の表示に変更<br>になり、『紙入札業者登録』は完了となり<br>ます。             |
| (1)的管理一世<br>《董格支援快救<br>》家件道持一覧<br>》 初色確認                                                                                    | #EXERTING (AENDO (AENDO ) 2.5442<br>、ハカロ (AENDO ) 1.5440 円 円<br>・ ・ ・ ・ ・ ・ ・ ・ ・ ・ ・ ・ ・ ・ ・ ・ ・ ・ ・                                                                                                     |                                                              |
|                                                                                                    | 0         248.0         258.0         258.0         258.0         258.0         258.0         258.0         258.0         258.0         258.0         258.0         258.0         258.0         258.0         258.0         258.0         258.0         258.0         258.0         258.0         258.0         258.0         258.0         258.0         258.0         258.0         258.0         258.0         258.0         258.0         258.0         258.0         258.0         258.0         258.0         258.0         258.0         258.0         258.0         258.0         258.0         258.0         258.0         258.0         258.0         258.0         258.0         258.0         258.0         258.0         258.0         258.0         258.0         258.0         258.0         258.0         258.0         258.0         258.0         258.0         258.0         258.0         258.0         258.0         258.0         258.0         258.0         258.0         258.0         258.0         258.0         258.0         258.0         258.0         258.0         258.0         258.0         258.0         258.0         258.0         258.0         258.0         258.0         258.0         258.0         258.0         258.0         258                                                                                                    |                                                              |
|                                                                                                    | 紙入札 立会確認済み                                                                                                    |                                                              |
|                                                                                                    |                                                                                                    |                                                              |

『紙入札業者登録』が完了した後は、【一括開札】をクリックし、入札状況の登録を行う操作と なります。以下のマニュアルを参考に、通常の操作を行ってください。

◆保留:高知県電子入札システム-発注者
 →落札:高知県電子入札システム-発注者
 →再入札:高知県電子入札システム-発注者
 →市設競争入札編- 24 ページ参照
 →一般競争入札編- 35 ページ参照
 →和説・高知県電子入札システム-発注者
 →和競争入札編- 44 ページ参照
 →和競争入札編- 47 ページ参照

## 2.3 電子入札業者紙移行の操作

電子案件に参加している電子入札業者が入札書不提出の場合に、紙入札業者として更新を行い、入札情報を登録します。『一括開札』をクリックする前に、登録を行います。

◆ログイン方法→操作マニュアル 発注者 基本操作編 15ページ参照

ſĹ

| O 同 和 乐<br>Kochi Prefecture | 2017年11月08日<br>山 電子入札システム | 3 12450837                | dane eranovera |                   |
|-----------------------------|---------------------------|---------------------------|----------------|-------------------|
| 7 顾速案件按案                    |                           | 調達案件検索                    |                | 調達条件検索            |
| - 入札室件一覧                    | 28.81                     | (111) 二工事 二 会社            |                |                   |
| AUXIMA                      | 入礼方式                      | 全方式 イ                     |                |                   |
| 2 家件道路一覧                    | 对象案件年度                    | 2017年度 🗸                  |                | 『雪ヱぇれシステム』の桧壺面面が  |
| 2 和书建筑                      | 85.00                     | (土木郡 ∨)                   |                | 『电」八忙~ハノム』の仮示画面が  |
|                             | 543-79600                 |                           |                | まデキわます            |
|                             | 12/10/02                  |                           |                | 12小で4しより。         |
|                             |                           | <b>2</b> 0%               |                | 目的の案件の検索条件を入力したら、 |
|                             | \$267番号                   |                           |                | 【オガ安仲一覧】なりリックします  |
|                             | 件名                        |                           |                | 【八札条件 見】をクリククしより。 |
|                             | 表示件数                      | 25 ♥件                     |                |                   |
|                             | 案件表示喇呼                    | N9798-9 ✓ 0.0218<br>€1248 |                |                   |
|                             |                           |                           |                |                   |

- ・案件名がわかっている場合には、【件名】に入力すると、ダイレクトに目的の案件が表示されます。案件名の一部入力でも、検索されます。
- ・案件名以外で検索する場合には、入札方式(一般競争入札か、指名競争入札)や、案件状態などで、 目的の案件を検索します。

| 印県 | 1 10 40 40 2                                                                                                    | 2017年11月09日 15時38分                     |             |               |      | CALSI | ac 1877 | XII X91                    | 4                         |             | Ø                           |                                                         |
|----|----------------------------------------------------------------------------------------------------|----------------------------------------|-------------|---------------|------|-------|---------|----------------------------|---------------------------|-------------|-----------------------------|---------------------------------------------------------|
|    | <ul> <li>新日秋田島</li> <li>新日秋田島</li> <li>新日秋田島</li> <li>新日本55</li> <li>新日本55</li> <li>2016日</li> <li>2016日</li> <l< th=""><th></th><th>入礼室件一覧</th><th></th><th></th><th></th><th></th><th></th><th></th><th>ATS<br/>1281</th><th>(計1-9<br/>墩 9<br/>)1 ()<br/>)1</th><th><b>調達案件一覧</b><br/>目的の案件の<br/>『開札』の項目にある、【表示】を<br/>クリックします。</th></l<></ul> |                                        | 入礼室件一覧      |               |      |       |         |                            |                           | ATS<br>1281 | (計1-9<br>墩 9<br>)1 ()<br>)1 | <b>調達案件一覧</b><br>目的の案件の<br>『開札』の項目にある、【表示】を<br>クリックします。 |
|    |                                                                                                    | na                                     |             | ARRE          | 211  | All R | ÂT.     | 28<br>27<br>18<br>27<br>11 | 第7史駅日時<br>日本1450日7<br>日本1 | 2017m       | 24L/<br>264 a               |                                                         |
| 1  | 1 10000400                                                                                                    | 24 OOMERCOI-10024 OXAO29818            | Ið          | 參請審查<br>(通知)中 | 表示   |       |         |                            |                           | 表示          | 表示                          |                                                         |
| 2  | 2 10000400                                                                                                    | 000000001-10029 0xA08001               | \$1E        | 入札(見積)<br>調切  | 表示   |       | 表示      |                            |                           | 表示          | 表示                          |                                                         |
| 3  | 3 10000400                                                                                                    | 22 OOMARCOI-10018.OXAOMALM             | I#          | 入私(見積)<br>受付  | 8.11 |       |         |                            |                           | 表示          | 表示                          |                                                         |
| 4  | 4 10000400                                                                                                    | 00001000000000000000000000000000000000 | IB          | 入礼(見積)<br>論切  |      | 0     | 表示      |                            |                           | 表示          | 表示                          |                                                         |
| 5  | 5 00000400                                                                                                    | 22 00#8001-0005#.00xxI#                | I#          | MILINITIA     | 表示   | 8.9   | 表示      |                            |                           |             | 表示                          |                                                         |
| 6  | 5 00000400                                                                                                    | 21 00##001-0004# 040x##I#              | IS          | 入札(見模)<br>線切  | 表示   | **    | 表示      |                            |                           | 表示          | 表示                          |                                                         |
| 7  | 7 00000400                                                                                                    | 000##001-0003# 040x##ELB               | IS          | 入机(見積)<br>勝切  | 表示   | **    | 表示      |                            |                           | 表示          | 表示                          |                                                         |
| 0  | 9 00000400                                                                                                    | 9 00#8001-00028.000x88899918           | <b>委</b> 16 | 入札(見積)<br>線切  | 表示   |       | 表示      |                            |                           | 表示          | 表示                          |                                                         |
| 9  | 00000400                                                                                                    | 000#8001-00018 040XMMELE               | IS          | 入机(見積)<br>細切  | 8.8  | 8.0   | 8.9     |                            |                           | 表示          | 表示                          |                                                         |
|    |                                                                                                    |                                        |             |               |      |       |         |                            |                           | 為示明<br>全第1  | E(年 1-5<br>井政 9<br>1 ●      |                                                         |

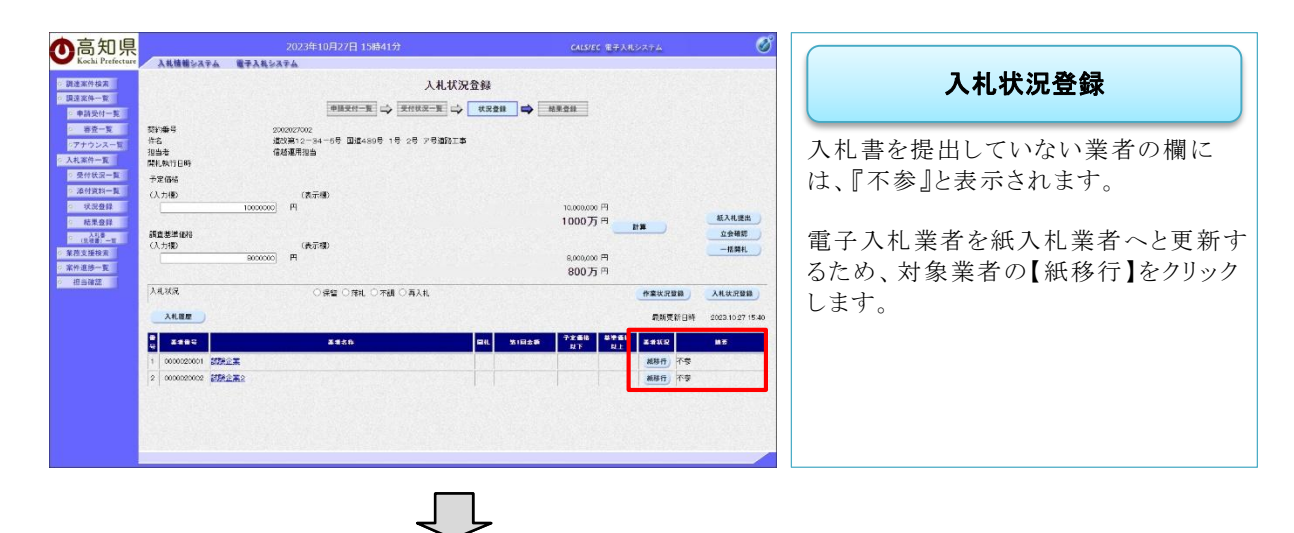

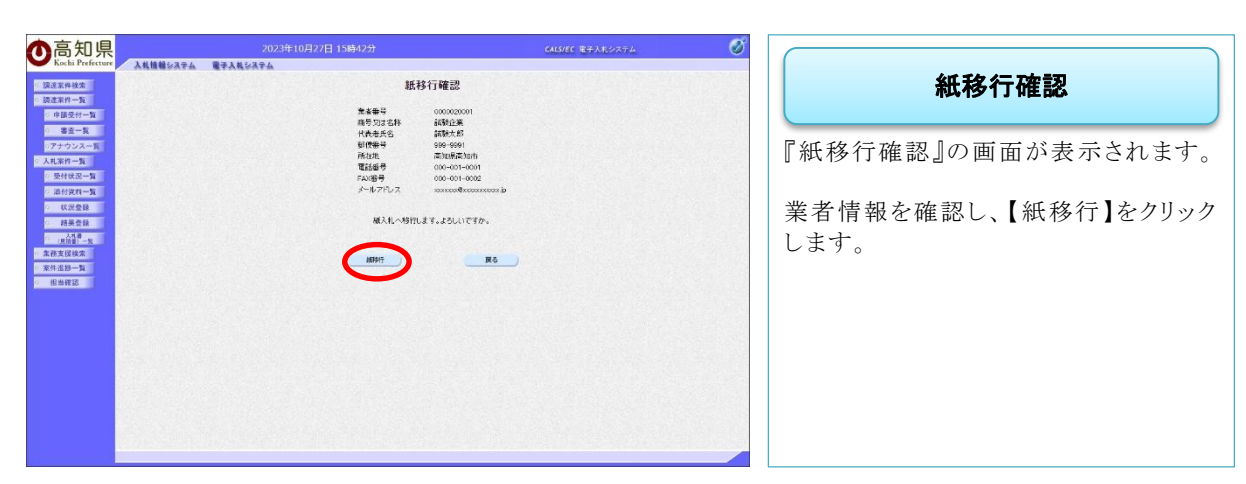

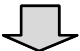

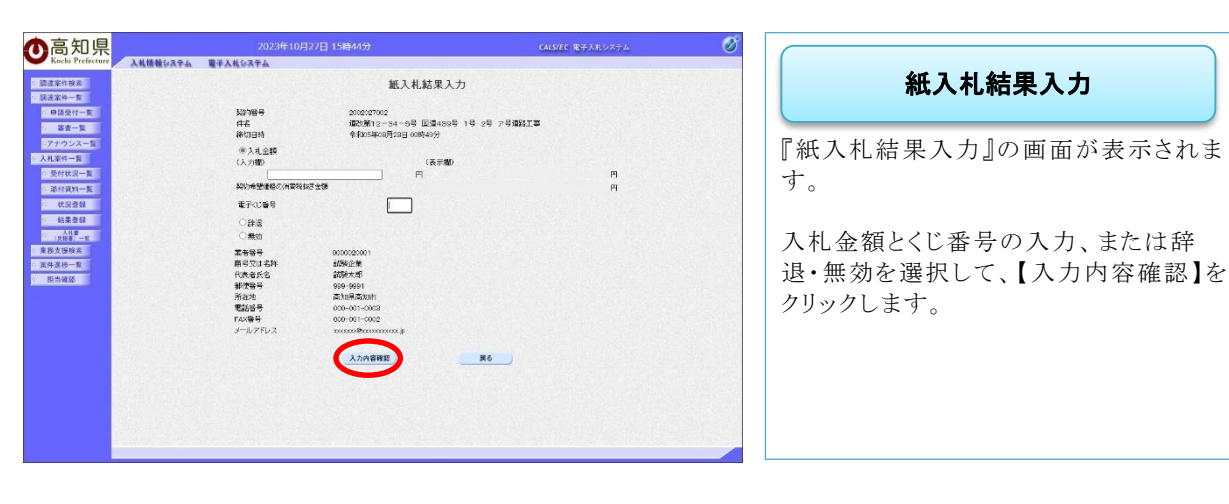

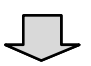

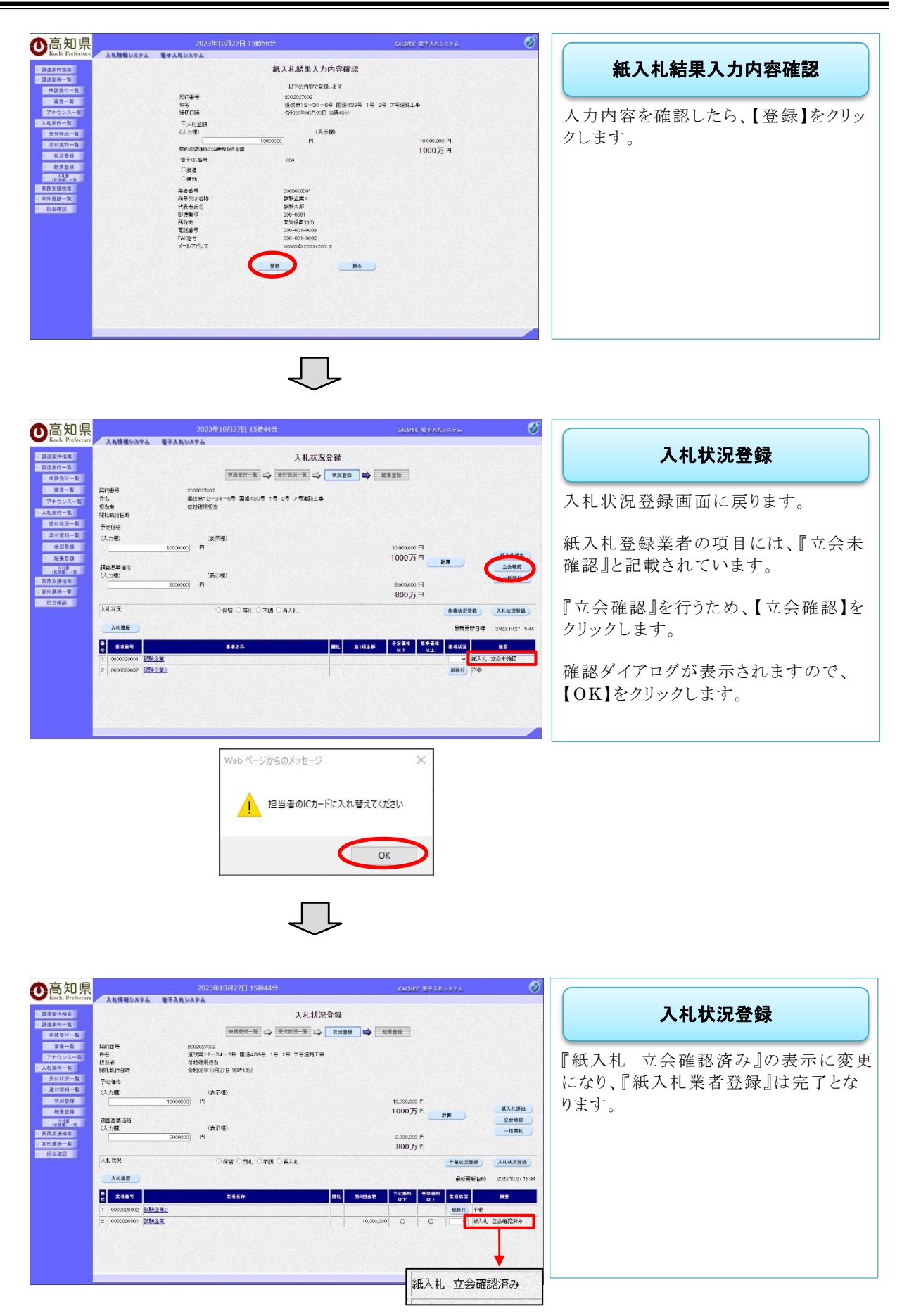